### 

Care

# Getting Started Guide

How to set up and use Accu-Chek Care

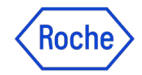

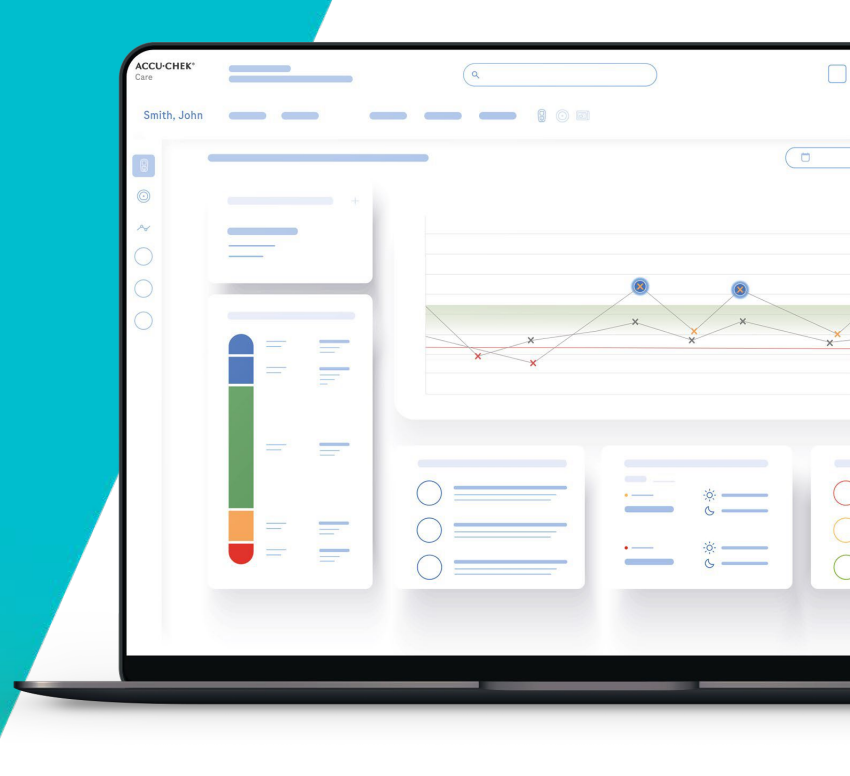

### Contents

#### Introduction & system requirements Administer accounts <u>Create an</u> account Manage accounts Create and manage patients Create new patient using a sharing code Create new patient manually 10 Search for 11 patients Edit 12 13 patient Assign healthcare professional to 14 patient Deactivate patient

#### Upload patient data

3

5 7

9

| <u>Upload patient data from mySugr</u>           | 16 |
|--------------------------------------------------|----|
| <u>Upload patient data from diabetes devices</u> | 17 |
| Connect an Accu-Chek device                      | 21 |
| Connect third-party devices (Windows only)       | 24 |
|                                                  |    |
| Visualize patient data                           |    |
| <u>Patient</u>                                   | 27 |
| <u>Management</u>                                | 28 |
| Patient View                                     | 29 |
| <u>&gt; BGM tab</u>                              | 30 |
| <u>&gt; CGM tab</u>                              | 31 |
| <u>&gt; Patterns tab</u>                         | 32 |
| <u>     Configure patterns     </u>              |    |

**ACCU·CHEK**<sup>®</sup>

Care

### Accounts

- <u>Create an</u> <u>account</u>
- <u>Manage accounts</u>

|   | ACCU-CHEK*                                                                                                    | Roche    |
|---|----------------------------------------------------------------------------------------------------|----------|
|   |                                                                                                    |          |
| ~ |                                                                                                    |          |
|   |                                                                                                    |          |
|   | Account dataile                                                                                                |          |
|   | Account details                                                                                                |          |
|   | Provide the information you will use to<br>manage this account.                                                |          |
|   |                                                                                                    |          |
|   |                                                                                                    |          |
|   | internet and the second second second second second second second second second second second second second se |          |
|   |                                                                                                    |          |
|   |                                                                                                    |          |
|   |                                                                                                    | C        |
|   |                                                                                                    | ACCUCHEK |

anguag

For additional support or details on the tasks in Accu-Chek Care, please visit our <u>Customer Support Site</u>.

### Introduction & system requirements

This guide is intended for healthcare professionals using Accu-Chek Care.

Accu-Chek Care is a web-based application that provides clinicians, patients and caregivers a quick visual overview of diabetes-related information.

This guide provides step-by-step instructions on how to use Accu-Chek Care, covering topics such as: create an account, create patients and visualize data.

For additional support or details, please visit the Accu-Chek Care <u>Customer Support Site</u>.

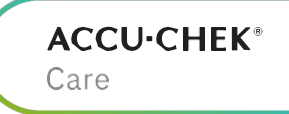

#### System requirements to use the platform

|                                       | Edge       | Firefox    | Safari     | Chrome     |
|---------------------------------------|------------|------------|------------|------------|
| Windows 10&11                         | $\bigcirc$ | $\bigcirc$ |            | $\bigcirc$ |
| Windows 7&8                           |            | $\bigcirc$ |            | $\bigcirc$ |
| macOS Mojave<br>(10.14.4 &<br>higher) |            | $\bigcirc$ | $\bigcirc$ | $\bigcirc$ |

### Create an account

Healthcare providers interested in using Accu-Chek Care can visit the self-signup page to create an account.

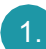

#### Complete the details

- Visit our HCP website to create an account
- Select the Account Type (Center or Individual).

|                |   | Choose your                                      |  |
|----------------|---|--------------------------------------------------|--|
| Account type   | 0 | account                                          |  |
| Select account | ~ | Scart by telling us if you will use the platform |  |
| Individual     | 0 | caretar.                                         |  |
| Center         |   |                                                  |  |
|                |   |                                                  |  |

- Select the country and region and enter account details.
- Agree with the Privacy Notice, Terms of Use and Data Processing Agreement.

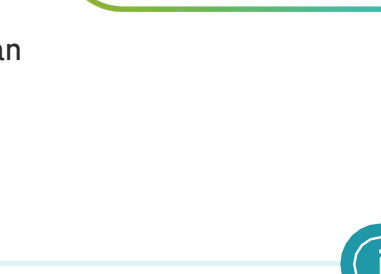

Care

**ACCU·CHEK®** 

#### Account types

Center account

- Requires healthcare center details and authorization\*
- Allows multiple healthcare professionals to be associated with patients on the account

Individual account

- Permits self-registration without representing a healthcare center (no center details required)
- Can only create patients using Sharing Code\*\*

Red hea cer and aut r account Use and Use and Vse and Vse and

<sup>\*</sup>To accept Terms & Conditions on behalf of the center.

<sup>\*\*</sup>Patients created in Individual accounts cannot be shared with other healthcare professionals.

### Create an account (continued)

Check your email inbox to continue setting up the account.

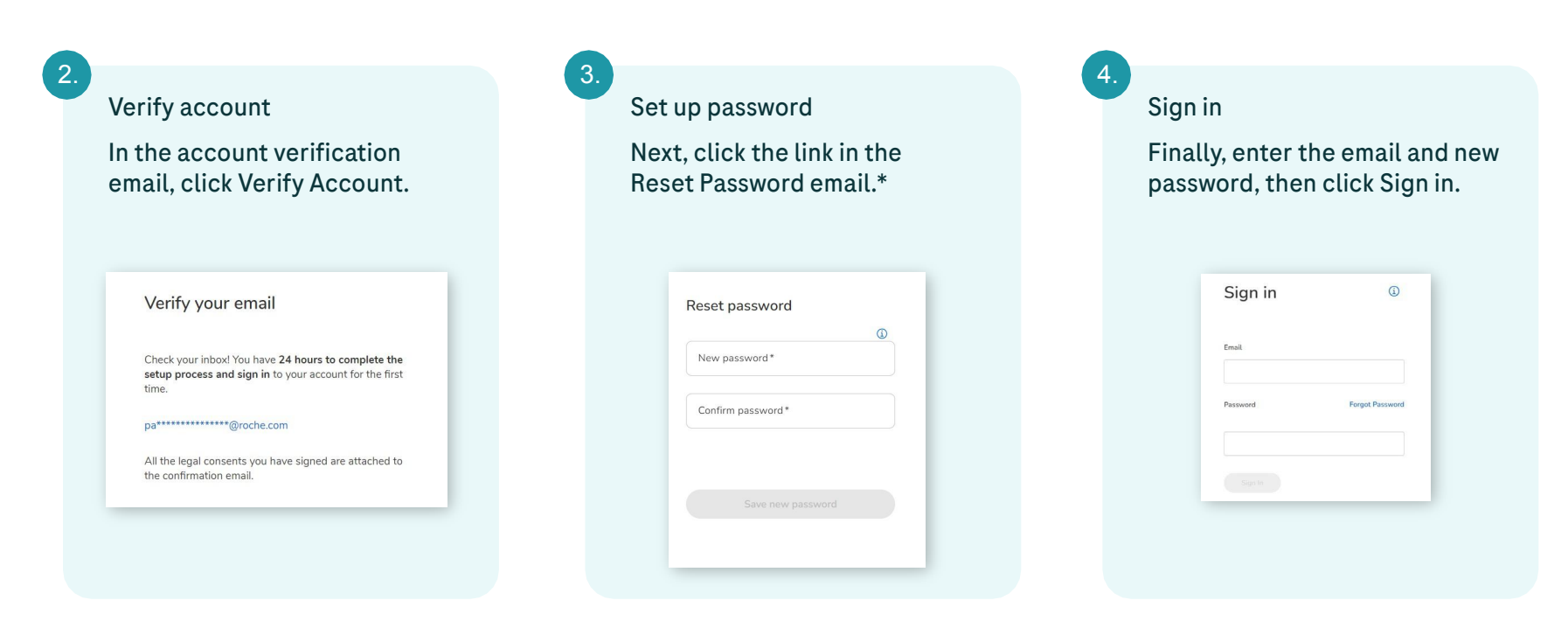

\*For added security, the link will expire in 24 hours. If the link expires, visit hcp.myrdcp.com and click Forgot Password.

**ACCU·CHEK**<sup>®</sup>

Care

#### ACCU·CHEK® Care

### Manage accounts

Access account settings to update details, change the password, add another healthcare professional account\* or customize default glucose target ranges.

1.

To access account options, click the arrow beside the profile icon in the top-right corner of the screen.

| Profile                   |
|---------------------------|
| Change password           |
| Ø Default settings        |
| ( <sup>1</sup> ) Sign out |
|                           |

Click an option:

- Profile –update details such as name or contact details
- Change password
- **Default settings** update the preferred unit of measurement and default target ranges

| First name  |          |     |   |      |   | Last name                             |
|-------------|----------|-----|---|------|---|---------------------------------------|
| James       |          |     |   |      |   | Smith                                 |
| Birthdate ( | ptional  |     |   |      |   | Phone number Optional                 |
| 22          | ~        | Feb | ~ | 1973 | ~ | +34+1234567890                        |
| Language    |          |     |   |      |   | Email                                 |
| English     | GB)      |     |   |      | ~ | James.smith.endocrinologist@gmail.com |
| HCP ID      |          |     |   |      |   | Professional role                     |
|             |          |     |   |      |   | HCP MASTER                            |
| Open conn   | ectivity |     |   |      |   |                                       |
| Yes (       | ) No     |     |   |      |   |                                       |

\*Not all HCP accounts have permissions to create other accounts for the center. It is also not possible for Individual HCP accounts to create other accounts.

### Create and manage patients

- Create new patient <u>using a Sharing Code</u> or <u>manually</u>
- Search for patients
- Edit patient
- <u>Assign healthcare professional to patient</u>
- Deactivate patient

| Create n | ew patient     | t                                  |                                    | Information         | × Close |
|----------|----------------|------------------------------------|------------------------------------|---------------------|---------|
| ı        | Use sharing    | g code                             |                                    |                     |         |
|          | Ŕ              | Quickly access their pers          | sonal and health data              | app? Patients can   |         |
|          | •              | generate a code to share the       | ir personal and health dat<br>ode? | a with your center. |         |
|          |                | Sharing code                       |                                    | Validate            |         |
|          |                | 3 invalid attempts block entries f | 'or 30 minutes                     |                     |         |
| (        | Or fill in the | e form                             |                                    |                     |         |
|          | 1 Requ         | uired information                  |                                    |                     |         |
|          | First name     | ie *                               | Last name(s) *                     |                     |         |
|          | Birthdate *    | •                                  |                                    |                     |         |
|          | mm/dd/         | (YYYY                              |                                    |                     |         |
|          | V Invite p     | patient to use the mySugr app t    | to collaborate on managin          | g their diabetes    |         |
|          | Email *        |                                    |                                    |                     |         |
|          |                |                                    |                                    |                     |         |

For additional support or details on the tasks in Accu-Chek Care, please visit our <u>Customer Support Site</u>.

### Create new patient using a Sharing Code

The easiest way to create a new patient is to enter their Sharing Code, which patients can access in their Accu-Chek Account.

#### Create a patient

- 1. Click the Actions menu icon.
- 2. Click Create a New Patient.
- 3. Instruct the patient to access their Accu-Chek Account from their personal app and generate a Sharing Code.
- 4. Enter the Sharing Code and click Validate.

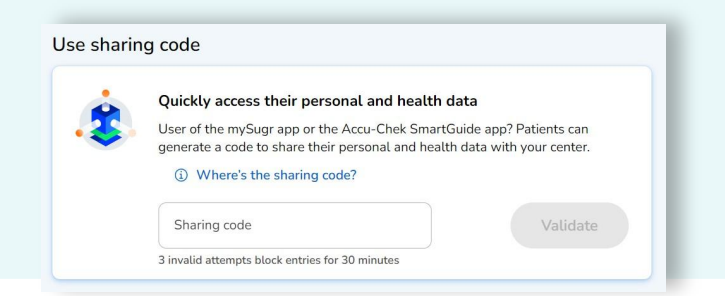

- 4. Confirm the patient's email and click Continue.
- 5. Complete and enable any relevant optional information or account configuration settings.
- 6. Click Create patient to finish.

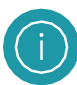

Sharing codes are also used to connect an existing patient to their Accu-Chek Account. See "<u>Edit patient</u>" for steps.

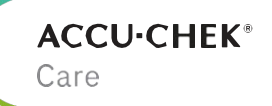

### Create new patient manually

Healthcare centers with an Accu-Chek Care account can add patients without a Sharing Code.

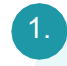

#### Enter information

- Click the Actions menu (III) icon.
- Click Create a
   New Patient.
- Enter the required information\* and click Continue.
- Enter optional information.

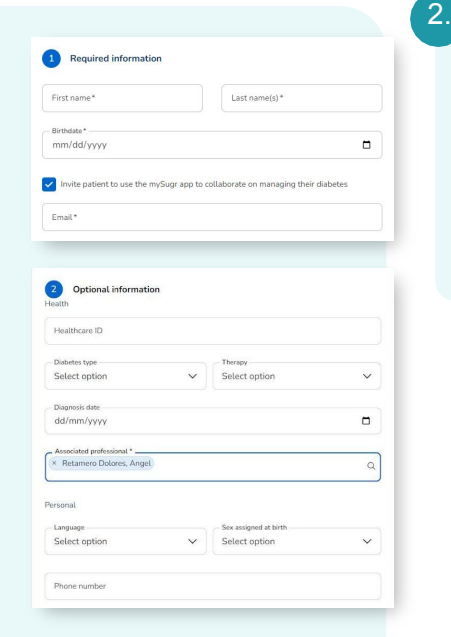

## Enable options

- Ose checkboxes to enable additional features.\*\*
- Click Create patient.

### Account configuration options

Account configuration

Onen connectivity

Strip management

w your patient to upload data from all product supported devi

Manage test strips delivery by choosing: pick up at center or home delivery.

Create patient

Open Connectivity Enables patients to upload data from other supported devices (Windows systems only).

\*By default, an email is required for the mySugr invitation. To help patients create their mySugr and Accu-Chek Account, <u>follow these instructions</u>. If mySugr connectivity is not desired, deselect the checkbox to make email an optional field.

\*\*Account configuration options are not available in all markets.

### Search for patients

Click to refine by

parameters, such as

additional

diabetes

type or age

Click a patient

name to go to

ACCU-CHEK

2 BGM filters

Abner, Bethany

PATIENT INFO

ID 456789 02 Jan 1996 (28) Type 2

ID 62488

ID 612834

ID 56114

Patient management Displaying data from the latest 14 consecutive days

BGM 18 () CGM 1

Abernathy, Josiah Matthew

15 Jan 1978 (46) Type 1

Abshire, Marianne 💿

03 Mar 1996 (28) Gestational

Alvarez, Sandara Tia 👩

02 May 1970 (53) Type 1

After signing in, <u>Patient Management</u> displays recent\* high-level information for multiple patients associated with the healthcare professional's account.

LAST HBA1C

6.6

13 MAR 2024

9.0

02 MAR

8.0

05 FEB 2024

6.0

12 MAR 2024 LAST UPLOAD

O DAYS

12:20

13:31

3

08:03

15:17

TESTS / DAM

3.2

OF 45 TOTAL

6

OF 43

5

OF 39 TOTAL

4

OF 28

Patient View for Anderson, Daniel 10.0 5 • 2.4% • 12.2% • 65.9% • 14.6% • 4.9% more details ID 605974 03 Day 1990 (43) Tura 2 VERY HIGH VERY LOW LOW IN RANGE HIGH OF 41 TOTAL HYPO HYPER 13 MAR 2024 NO DATA Baldrich, Stephen 8.1 (3) 1 2 🔛 • 2% • 196 • 30.5% • 71.2% • 1.4% ID 462845

Q Search by name or ID

GLUCOSE LEVEL DISTRIBUTION

• 3.8%

VERY LOW

• 2.9%

VERY LOW

• 096

VERY LOW

• 2.7%

VERY LOW

• 7.7%

LOW

• 0.6%

LOW

• 0%

LOW

• 12.7%

< 70 mpkt.

• 73.2%

IN RANGE

70 - 180 mpld

• 55.4%

IN RANGE

• 68.5%

IN RANGE

• 28.8%

IN RANGE

70 - 180 moid

Enter a patient's ID or name and click to search

4

HYPER

24

HTPER

4

HTPER

26

HYPER

A (?)

10 🗸

TOTAL HYPOS & HYPER

нтро

HTPO

HTPO

HTPO

â

Sort by: Last name (A to Z) V Results per page:

• 3.8%

VERY HIGH

• 39.9%

VERY HIGH

• 29.8%

VERY HIGH

> 255 mal/L

• 30.3%

> 255 mpld.

• 11.5%

HIGH

• 1.2%

HIGH > 180 mg/dL

• 1.7%

HIGH

v ten mold

• 25.5%

HIGH

Care

**ACCU·CHEK**<sup>®</sup>

\*A list of patients associated with the signed-in healthcare professional is displayed by default, ordered alphabetically by last name, with data for each patient from the last 14 days.

### Edit patient

Update individual patient accounts to change profile information and other settings.

#### To edit a patient's profile data

1. From Patient View, click the gear icon on the left sidebar.

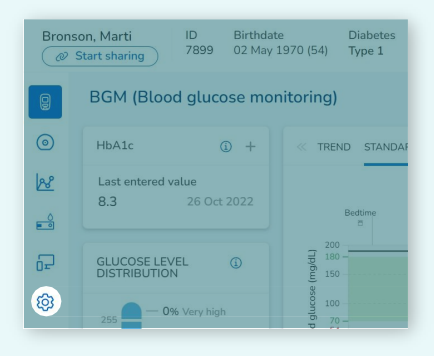

- 2. Edit patient data.
- 3. Click Save.

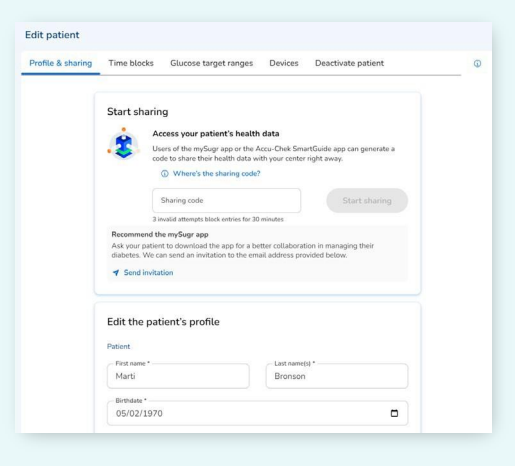

ACCU·CHEK® Care

### Assign healthcare professional to patient

Patients can be assigned to more than one healthcare professional in the center.

### To assign a healthcare professional

- 1. From Patient View, click the gear icon on the left sidebar.
- 2. Scroll down to the Health section.
- 3. In the Associated professional field:
  - Type the name of the account and click to select from the list of accounts
  - To remove an association, click the X after a professional's name

Click Save.

4.

| Diabetes type  |        | Therapy       |        |
|----------------|--------|---------------|--------|
| Type 1         | $\sim$ | Select option | $\sim$ |
| Diagnosis date |        |               |        |
| 02/01/1976     |        |               |        |

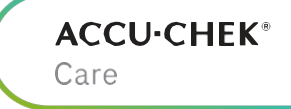

### **Deactivate patient**

ACCU-CHEK® Care

Deactivate patient accounts if they are no longer part of the practice. Before deactivating a patient profile, first remove all devices associated with the patient.

2.

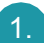

Delete associated devices

- From Patient View, click the gear icon on the left sidebar and click Devices in the Edit patient menu bar.
- Click Remove in the Actions column and confirm removal of a device.

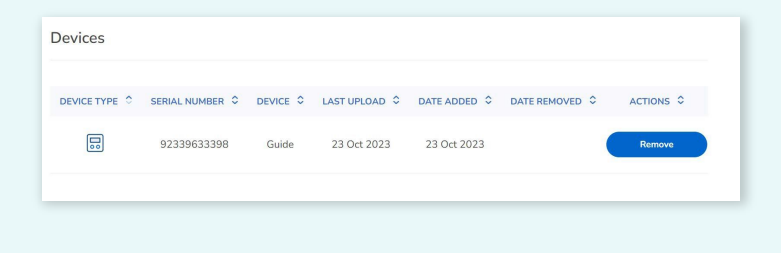

Deactivate the patient

- From Patient View, click the gear icon on the left sidebar and click Deactivate patient in the Edit patient menu bar.
- Select the reason and include comments (optional). Click Deactivate patient to complete.

| Deactivate patient  |                           |
|---------------------|---------------------------|
| Reason              |                           |
| Other               | ~                         |
| Comments            |                           |
| Additional comments |                           |
|                     |                           |
|                     |                           |
|                     |                           |
|                     |                           |
|                     | Cancel Deactivate patient |

#### ACCU-CHEK® Care

#### 

For additional support or details on the tasks in Accu-Chek Care, please visit our <u>Customer Support Site</u>.

### Upload patient data

- <u>Upload patient data from mySugr</u>
- <u>Upload patient data from diabetes devices</u>

### Upload patient data from mySugr

Automatically transfer diabetes-relevant data to Accu-Chek Care through the mySugr app.

Create new patient or edit existing patient.

#### **New patient**

Click Create new patient from the Patient Management screen.

 $\hat{c}_+$  Create new patient

#### **Existing patient**

Click the gear icon on the left sidebar of Patient View.

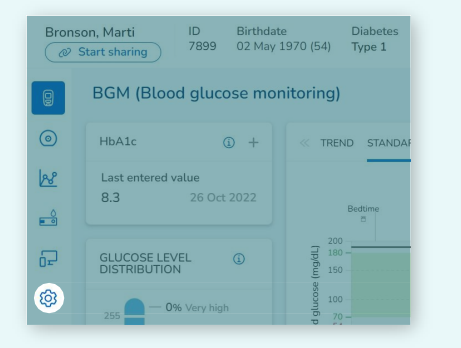

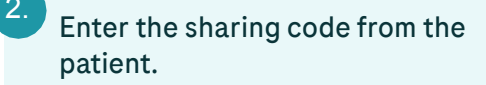

- 1. If the patient does not have the mySugr app installed:
  - Click Send invitation
  - Add or confirm the patient's email address and click Send
  - The patient should follow instructions in the email to install the mySugr app and create an account
- 2. In the mySugr app, the patient should click Data sharing from the More menu and generate a sharing code.
- 3. Enter the sharing code in Accu-Chek Care and click Connect.

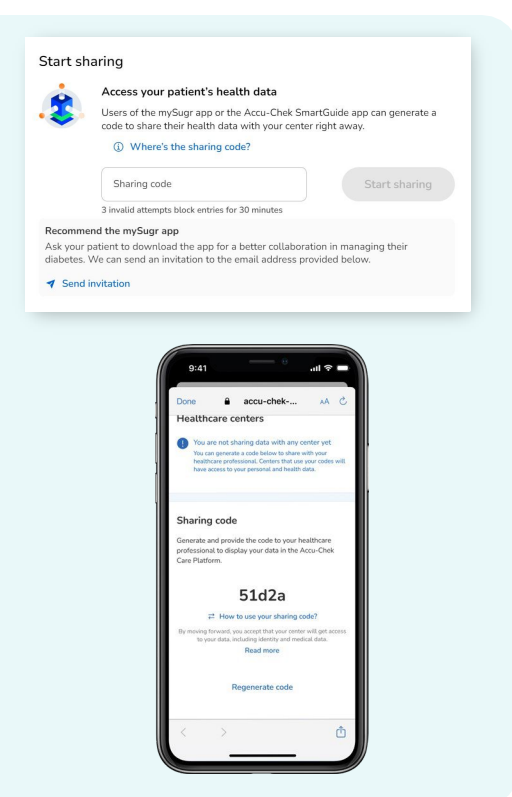

**ACCU·CHEK®** 

Care

# Upload patient data from diabetes devices

Accu-Chek Care enables uploading patient diabetes data directly from compatible devices.

- <u>Choose device type</u>
- How to install the Device Link plugin (<u>Windows</u>) (<u>Mac</u>)
- Upload patient data from an Accu-Chek device
- <u>Assign device to a patient</u>
- How to install the Device Link software (Windows only)
- <u>Upload patient data from a third-party device (Windows only)</u>

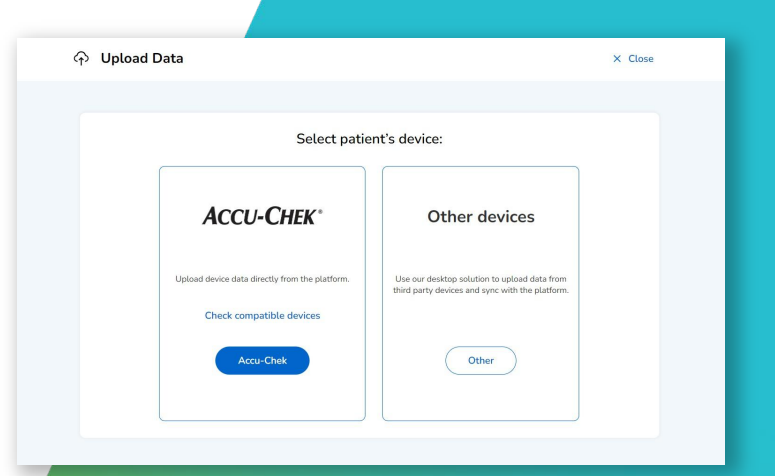

**ACCU·CHEK**<sup>®</sup>

Care

For additional support or details on the tasks in Accu-Chek Care, please visit our <u>Customer Support Site</u>.

### Choose device type

Select the patient's type of diabetes device as the first step when uploading data.

#### Selecting a device

- 1. Sign in to your Accu-Chek Care account.
- 2. Click the Upload data icon.
- 3. In the pop-up, select the patient's device:
  - Accu-Chek
  - Other devices

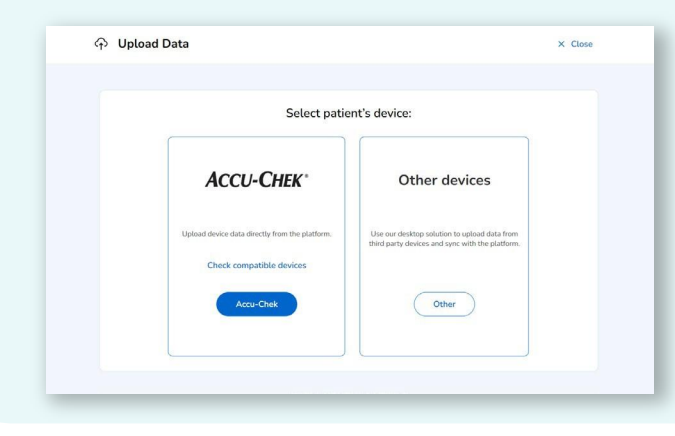

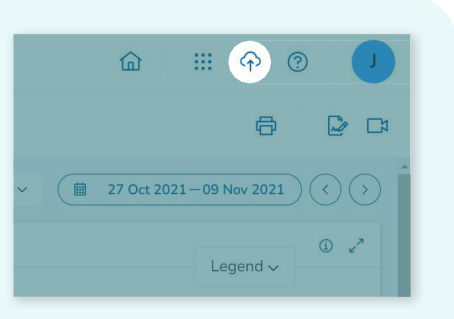

#### **Important Note!**

If you cannot download the Accu-Chek plugin, you can select "Other devices" to download ALL devices (including Accu-Chek) to download via the DeviceLink software.

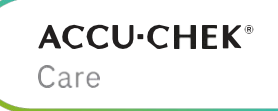

### How to install the Device Link plugin (Windows)

Web Device Link is a browser plugin which requires a one-time installation.

#### Installing the Web Device Link plugin

- 1. Click the Accu-Chek button from the "Upload Data" pop-up (see <u>Choose device type</u>).
- 2. Click Continue in the Starting Device Link screen and then click Download when prompted.
- 3. An installation file will download to the computer. Click Done to continue.
- 4. Locate and double-click the setup file. It will usually be in the Downloads folder.
- 5. Once the installation starts, follow the on-screen instructions. Note: this may require administrative rights for the computer.
- 6. Click Done when the installation is complete.
- 7. If prompted, click Leave in the "Leave site" pop-up to refresh the browser.

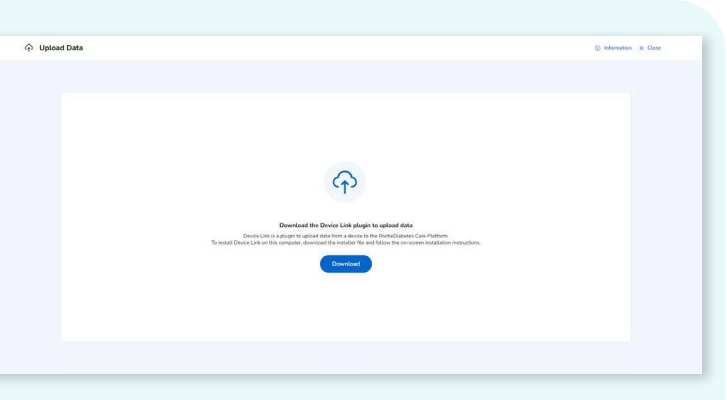

**ACCU·CHEK®** 

Care

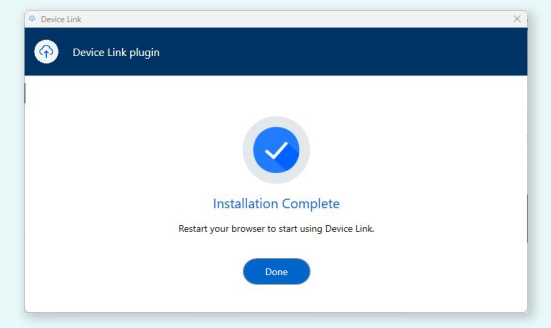

### How to install the Device Link plugin (Mac OS)

Web Device Link is a browser plugin which requires a one-time installation.

#### Installing the Web Device Link plugin

- 1. Click the Accu-Chek button from the "Upload Data" pop-up (see Choose device type).
- 2. Click Continue in the Starting Device Link screen and then click Download when prompted.
- 3. An installation file will download to the computer. Click Done to continue.
- 4. Double-click the downloaded installation file (Setup.dmg).
- 5. If needed, select the language and change the installation destination folder.
- 6. Click Install.
- 7. The Device Link software will launch when the installation is complete.

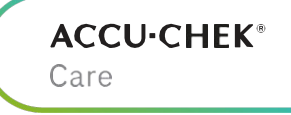

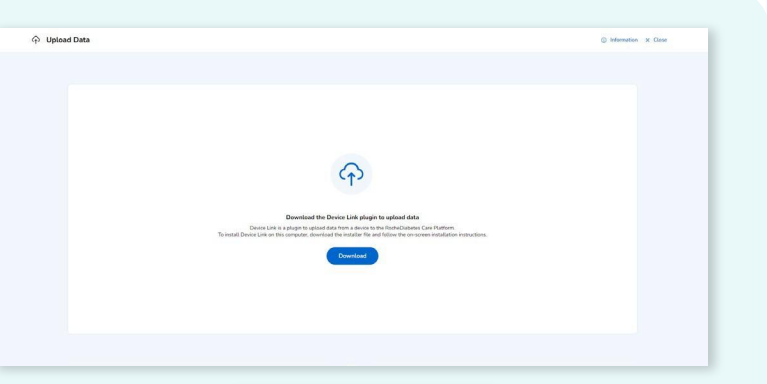

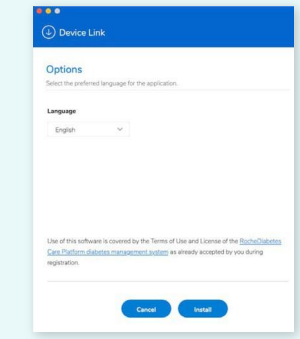

### Upload patient data from an Accu-Chek device

How to use the Web Device Link plugin to upload data.

#### Connecting for upload

- 1. After Web Device Link is installed, click the Accu-Chek button from the "Upload Data" pop-up (see Choose device type).
- 2. If prompted, click Open DevicelinkAgent.
- 3. Connect the device to the computer using a USB cable\* or supported infrared reader.
- 4. If the device has not been connected before, it must be <u>assigned to a patient</u>.
- 5. If the device has already been assigned to a patient, click Upload in the confirmation pop-up.

NOTE: If there is a discrepancy of more than 5 minutes between the time/date of the device and the computer, the system will ask if it should change the device time/date to match the computer or upload the data with no change.

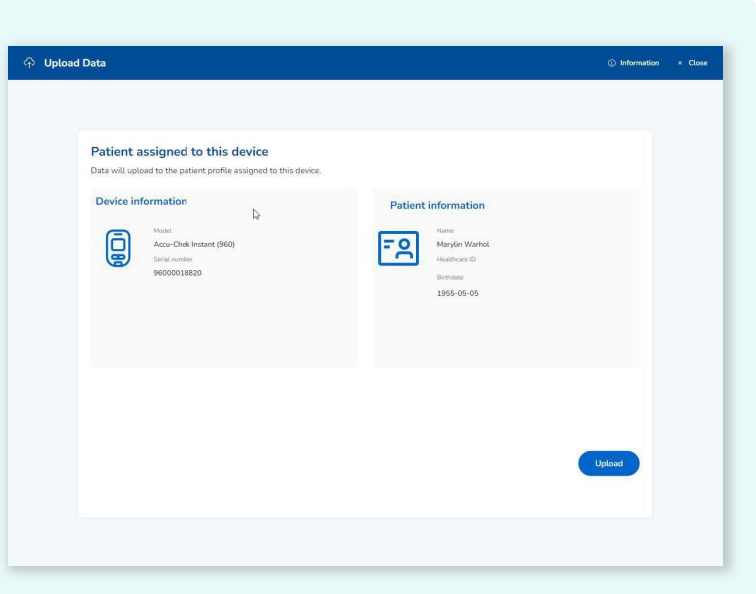

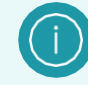

Click Information to see compatible devices, system requirements and troubleshooting advice.

**ACCU·CHEK**®

Care

### Assign device to a patient

The first time a device is connected to the computer, it must be assigned to a patient.

#### Assigning a device

1. Click Assign device to patient.

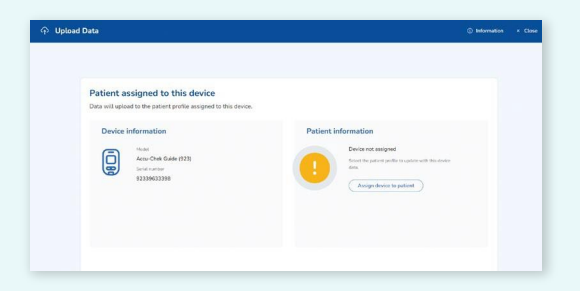

2. A list of patients created in the last 24 hours will appear. Select a name from the list or search for an existing patient.

| Assign device to patient |               |             | ×              |
|--------------------------|---------------|-------------|----------------|
| Q. Martibronson          |               |             | ×              |
| Patient search results   |               |             | d' Rodier work |
| Name                     | Healthcare ID | Birthdate   |                |
| Morti Groncoe            |               | 14.1an 1978 |                |
| Marti Dromone            | 7022          | 01 May 1970 |                |

3. Click Assign to confirm the device assignment.

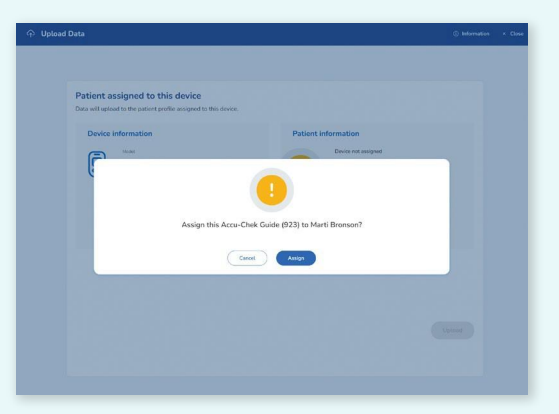

Device assignment is now complete, and you can continue to upload data. The next time the device is connected, Device Link will remember the patient assignment and skip to the upload step.

**ACCU·CHEK**<sup>®</sup>

Care

### How to install the Device Link software

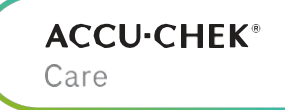

Device Link is a free program to sync data from compatible third-party devices. The one-time installation will begin after selecting "Other devices" from the Upload Data window. Note that the Device Link software is a separate program from the Web Device Link plugin.

#### Installation instructions (Windows)

- 1. Click the Other devices button from the "Upload Data" pop-up (<u>see Choose device</u> <u>type</u>).
- 2. Click Download Device Link Software Device Link Software pop-up. An installation file will download to the computer. Click OK, I Understand to continue. J
- 3. Locate and double-click the setup file. It will usually be in the Downloads folder.
- 4. The software will install the SINOVO connection center. Note: this may require administrative rights for the computer.
- 5. Choose Hospital/Practice Mode and click Ok. (Patient Mode supports a reduced set of compatible devices and is not recommended for HCPs.)

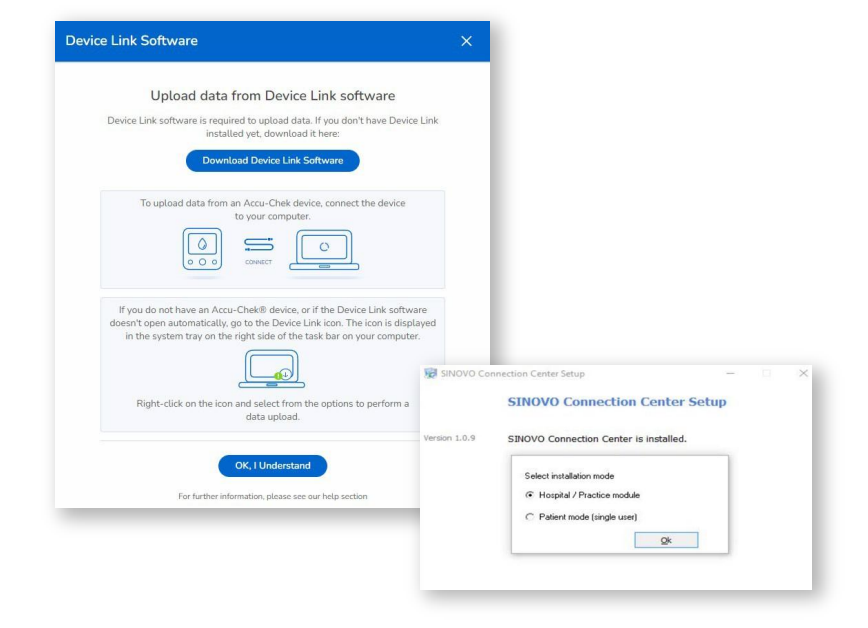

6. Click Done when the installation is complete.

### Upload patient data from a third-party device (Windows only)

In order to upload data from a third-party (non-Accu-Chek) device, the Device Link software must be installed on the computer. <u>Click here</u> for instructions on how to install Device Link software.

NOVO Connection Cente

1.

- For Windows operating systems, left-click the Show hidden icons button  $\land$  in the system tray, then *right-click the Device Link icon* (1).
- Select Manual Upload other devices from the menu.
- Select the device with the data to upload. Tip: Enter the device name in the search field or scroll to locate the device.
- Click Next.

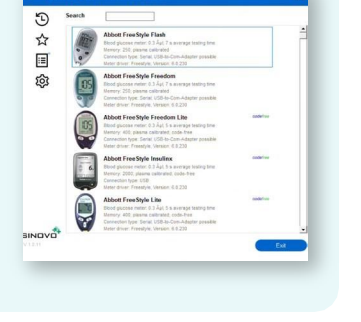

Device Link offers additional features that can help filter/customize future uploads:

**ACCU·CHEK**®

Care

- Displays recently used devices
- Displays devices marked as a "Favorite"
  - Shows all available devices and filters
- Opens settings for marking devices as a
   Favorite or hiding devices no longer in use

2.

#### Prepare the device for data transfer

- Follow the connection instructions for the selected device.
- Click Import data.
- Continue to set up the device (next page).

\*Recommended: use the original USB cable that came with the device.

| Lifesc<br>Dancy<br>Common<br>Natur d | an One-Touch Select Plas Flax<br>outre mem L 4 July 14 aurorage testing time<br>too gassies cataloade<br>test year USB<br>wert: Lifescan, Versier, 10 BE          |       |
|--------------------------------------|----------------------------------------------------------------------------------------------------|-------|
|                                      | Phase connect year device to the PC. Males sure that you use the arguest where the connect of the the device at some PC in the display there clear an invest date |       |
|                                      | < Beck Import data                                                                                                    |       |
| NOVO                                 | _                                                                                                    | Della |

#### **Connection instructions**

=

Depending on the device, the directions may say to connect via USB cable\*, via Bluetooth or to select a serial cable port.

During the initial data upload, the Device Link checks for any required drivers and, if connected to the internet, may prompt installation for a device driver. Drivers can be installed manually if internet is not available. IMPORTANT: If using a USB cable, it must be disconnected when installing drivers.

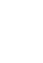

24

#### ACCU-CHEK® Care

### Upload patient data from a third-party device (Windows only)

Follow these steps to set up a third-party device to upload data with Device Link.

#### 3.

Set up the device

- Enter the email and password for Accu-Chek Care account. Note: As a healthcare professional, enter your email address, not the patient's address.
- Click Sign in to Account.
- The screen displays the device name and serial number. If this is the first data transfer, no patient information will be displayed.
- Click Next.

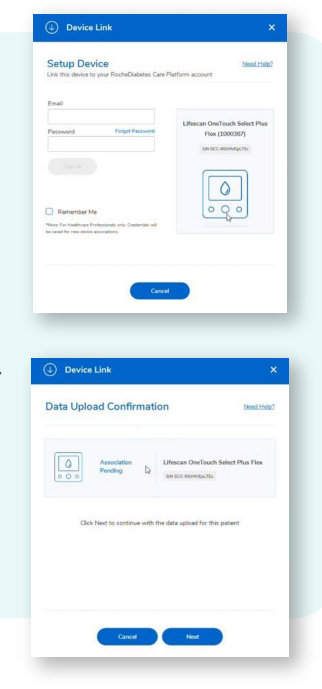

# If this is the first time connecting the device, it must be assigned to a patient account.

### ACCU·CHEK<sup>®</sup>

Care

### Visualize patient data

- Patient Management
- Patient View

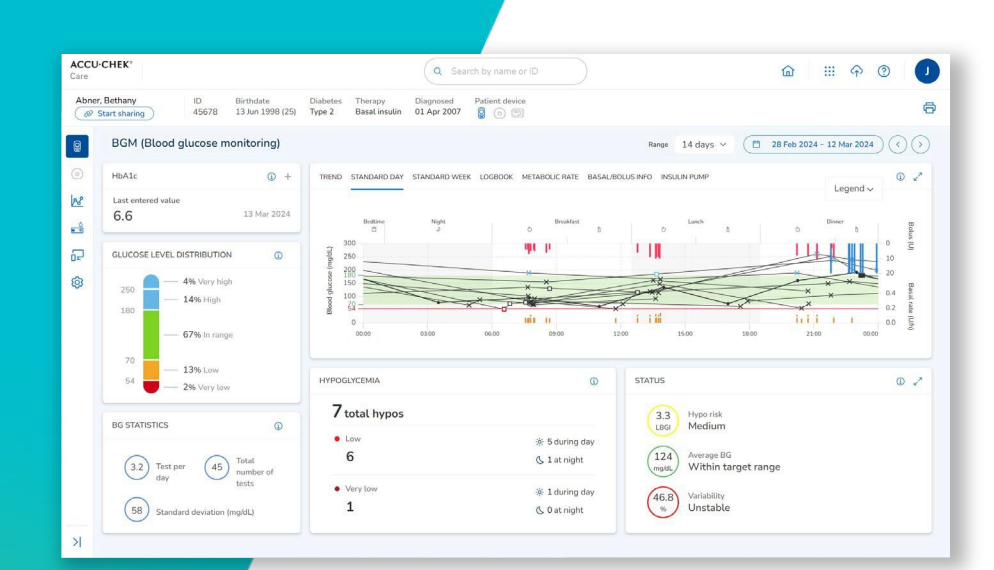

For additional support or details on the tasks in Accu-Chek Care, please visit our <u>Customer Support Site</u>.

#### 27

### Patient Management

### Patient Management displays recent\* high-level information for multiple patients associated with the healthcare professional's account.

|                                              | ACCU-CHEK'<br>Care                                                         |                          |               | Q SI                  | earch by name or ID                                            | $\supset$                    |                                                                      |                                | â                                    | · P                      | 0 4 <sup>9</sup> J          |
|----------------------------------------------|----------------------------------------------------------------------------|--------------------------|---------------|-----------------------|----------------------------------------------------------------|------------------------------|----------------------------------------------------------------------|--------------------------------|--------------------------------------|--------------------------|-----------------------------|
| Click tabs to switch                         | Patient management<br>Displaying data from the latest 14 consecutive days. |                          |               |                       |                                                                |                              |                                                                      |                                |                                      | ( * G                    | Pate new patient            |
| CGM patients                                 | BGM filters                                                                |                          |               |                       |                                                                |                              |                                                                      | Sort by: Last nam              | e (A to Z) 👻 Resi                    | its per page: 10 ∨       |                             |
| Filter list by age,<br>gender, diabetes type | Abner, Bethany<br>20 Jan 1998 (20)<br>7 ype 2                              | 6.6<br>33 MAR<br>2024    | 0 LAST UPLOAD | 3.2<br>OF 45<br>TOTAL | GLUCOSE LEVEL DISTRELITION     S.8%     Vier Low     <54 mpl). | • 7.7%<br>LOW<br>< 70 regit. | • 73.2%<br>IN RANGE<br>70 - 380 regist.                              | • 11.5%<br>наян<br>>100 гория, | • 3,8%<br>very насн<br>>265 mg/d.    | 3<br>H1170<br><70 mg/dL  | HYPER<br>> 100 mpld.        |
|                                              | Abernathy, Josiah Matthew  to 5248 15.Jan 1978 (46) Type 1                 | 9.0<br>02 MAR<br>2024    | 1<br>DAYS     | 6<br>OF 43<br>TOTAL   | • 2.9%<br>veav Low<br>« 54 mpts.                               | • 0.6%<br>Low<br>+ 20 mptt.  | <ul> <li>55.4%</li> <li>IN BANGE</li> <li>70-380 regist.</li> </ul>  | ● 1.2%<br>High<br>>180 mplot   | • 39.9%<br>чеку наси<br>> 256 горы.  | 7<br>H190<br>< 70 mg/dL  | 24<br>HYPER<br>> 160 mg/st. |
| Click to see Patient –<br>View               | Abshire, Marianne  B 012834 01 Mar 1996 (28) Gestationst                   | 8.0<br>05 FEB<br>2024    | 3<br>DAYS     | 5<br>OF 39<br>TOTAL   | • 0%<br>viiit Low<br>«54 mpti.                                 | • 0%<br>Low<br>< 20 regiti.  | • 68.5%<br>In Range<br>70-380 mpts.                                  | • 1.7%<br>HGH<br>> 180 mpit.   | • 29.8%<br>чеку ная<br>> 255 mg/dl.  |                          | 4<br>wyren<br>≻100 mgld.    |
| splays basic profile –                       | Alvarez, Sandara Tia                                                       | 6.0<br>12 MAR<br>2024    | 2<br>DAYS     | GF 28<br>TOTAL        | • 2.7%<br>VERY LOW<br>< 54 mptit.                              | • 12.7%<br>Low<br>< 70 mpts. | • 28.8%<br>IN BANGE<br>70 - 180 mg/m.                                | ● 25.5%<br>насн<br>>180 mpH    | • 30.3%<br>VERY HIGH<br>> 255 mg/lt. | 7<br>10 mp/s<br>10 mp/sL | 26<br>HYPER<br>100 mg/d,    |
| atient                                       | Anderson, Daniel<br>10 001974<br>03 Dec 1080 (43) Type 2                   | (10.0)<br>13 MAR<br>2024 | NO DATA       | 5<br>06 41<br>Tona,   | • 2.4%                                                         | • 12.2%                      | <ul> <li>65.9%</li> <li>IN RANGE</li> <li>70 - 380 mg/sl.</li> </ul> | • 14.6%<br>High<br>>100 mptr.  | • 4.9%<br>very man<br>> 255 mptt.    | 6<br>HYPO<br>< 70 mg/sL  | B<br>HYPER<br>>100 mplot.   |
|                                              | Baldrich, Stephen 💿                                                        | (8.1)                    | 2 📋           | (3)                   | • 2%                                                           | •1%                          | • 71.2%                                                              | • 1.4%                         | • 30.5%                              | (1)                      | 6                           |

Search for a specific patient by name or patient

ort alphabetically by urname or other criteria uch as Hypos or Hypers

Click to reveal more detail about the patient's blood glucose data from the past 14 days

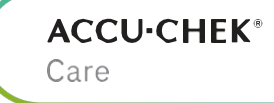

#### ACCU·CHEK® Care

### **Patient View**

Patient View provides a quick summary of patient diabetes-related data with reports and graphs indicating blood glucose levels and statistics. Includes a left sidebar menu for easily switching between the BGM, CGM and Patterns\* view.

- <u>BGM tab</u>
- <u>></u> <u>CGM tab</u>
- <u>Patterns\* tab</u>

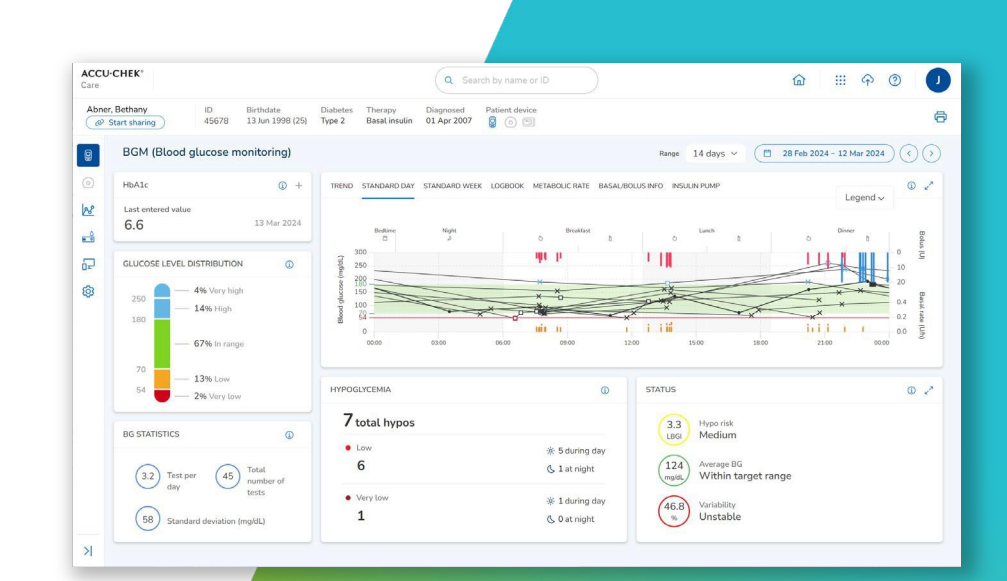

\*Patterns are a Pro feature made available by subscription; not available in all markets.

### Patient View – BGM

Patient View is conveniently divided into different sections and cards. The sections that display depend on a patient's device, and if features are enabled at your healthcare center. The BGM section is displayed by default.

ACCU-CHEK Q Search by name or ID 俞 833 \$ ? J Abner, Bethany Patient device 0 13 Jun 1998 (25) @ Start sharing 45678 Type 2 Basal insulin 01 Apr 2007 Use the left sidebar 9 BGM (Blood glucose monitoring) Range 14 days ~ 📋 28 Feb 2024 - 12 Mar 2024 to navigate between sections, including 0 HbA1c ① + 0 2 TREND STANDARD DAY STANDARD WEEK LOGBOOK METABOLIC RATE BASAL/BOLUS INFO Legend  $\sim$ BGM, CGM, Patterns, 28 Last entered value 6.6 Strip management and ÷ devices 윤 GLUCOSE LEVEL DISTRIBUTION G 250 Click the gear icon to 63 4% Very high 250 edit patient details, such 14% High 180 0.0 as contact information. 67% In range time block settings and 13% Low glucose 54 HYPOGLYCEMIA STATUS 0 / 2% Very low target ranges 7 total hypos 3.3 Hypo risk BG STATISTICS Medium LBGI BG statistics card Lov 🔆 5 during day 124 Average BG 6 ( 1 at night Total number of (3.2) Test per (45) shows the total Within target range Very low number of tests. \* 1 during day 46.8 1 Unstable 58 Standard deviation (mg/dL) C 0 at night average number of tests per day and × average test results

The navigation bar provides access to other functions such as adding a new patient, uploading data and exporting or printing patient reports

Care

**ACCU·CHEK®** 

Click a report name to view different types of glucose and diabetes management information

Click a glucose result to see additional details

Hypoglycemia card displays the number of results below the hypo threshold and any active alerts

Click to expand card to see a detailed view

### Patient View – CGM

The CGM section features data from the patient's continuous glucose monitoring (CGM) device. Graphs follow color coding established by the standardized Ambulatory Glucose Profile (AGP) Report.

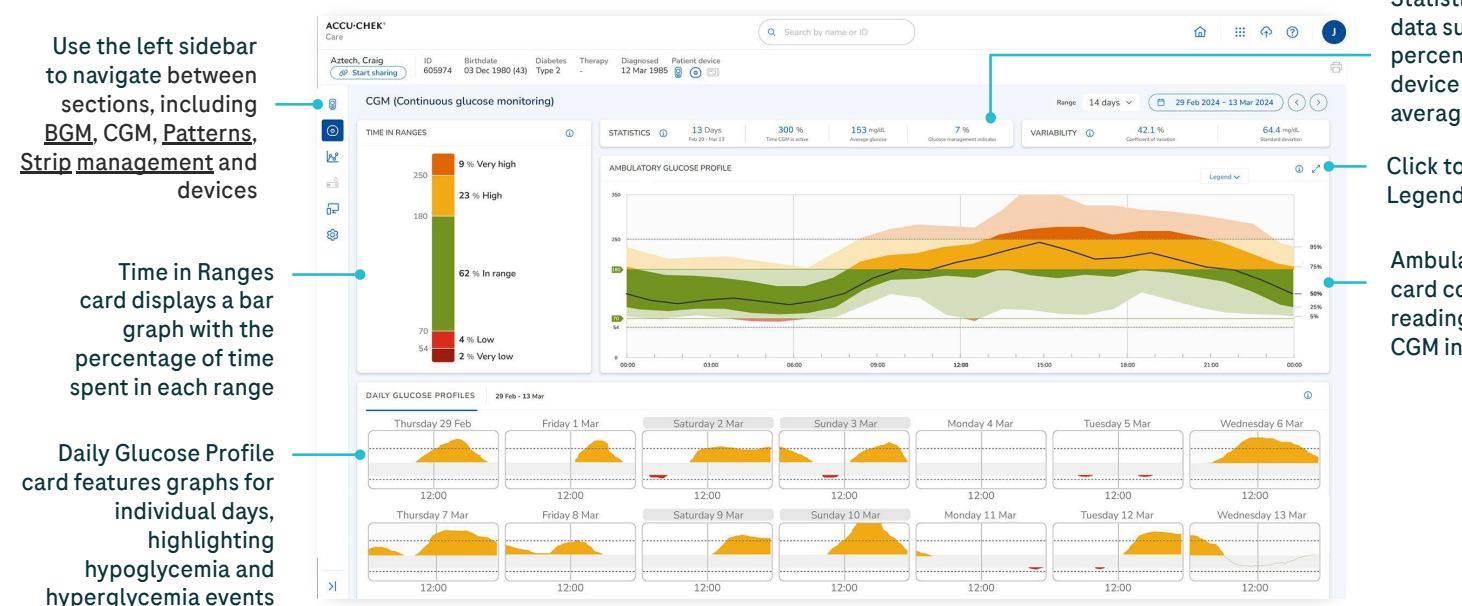

Statistics card displays key data such as the date range, percentage of time the device was used and average glucose

Care

**ACCU·CHEK**<sup>®</sup>

Click to collapse the Legend

Ambulatory Glucose Profile card converts all the readings obtained from the CGM into one graph

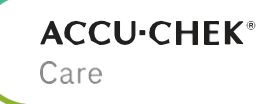

### Patterns 👰

To access patterns, click the Patterns icon on the left sidebar. The Patterns section displays visual indicators for patient status based on a predefined set of patterns.

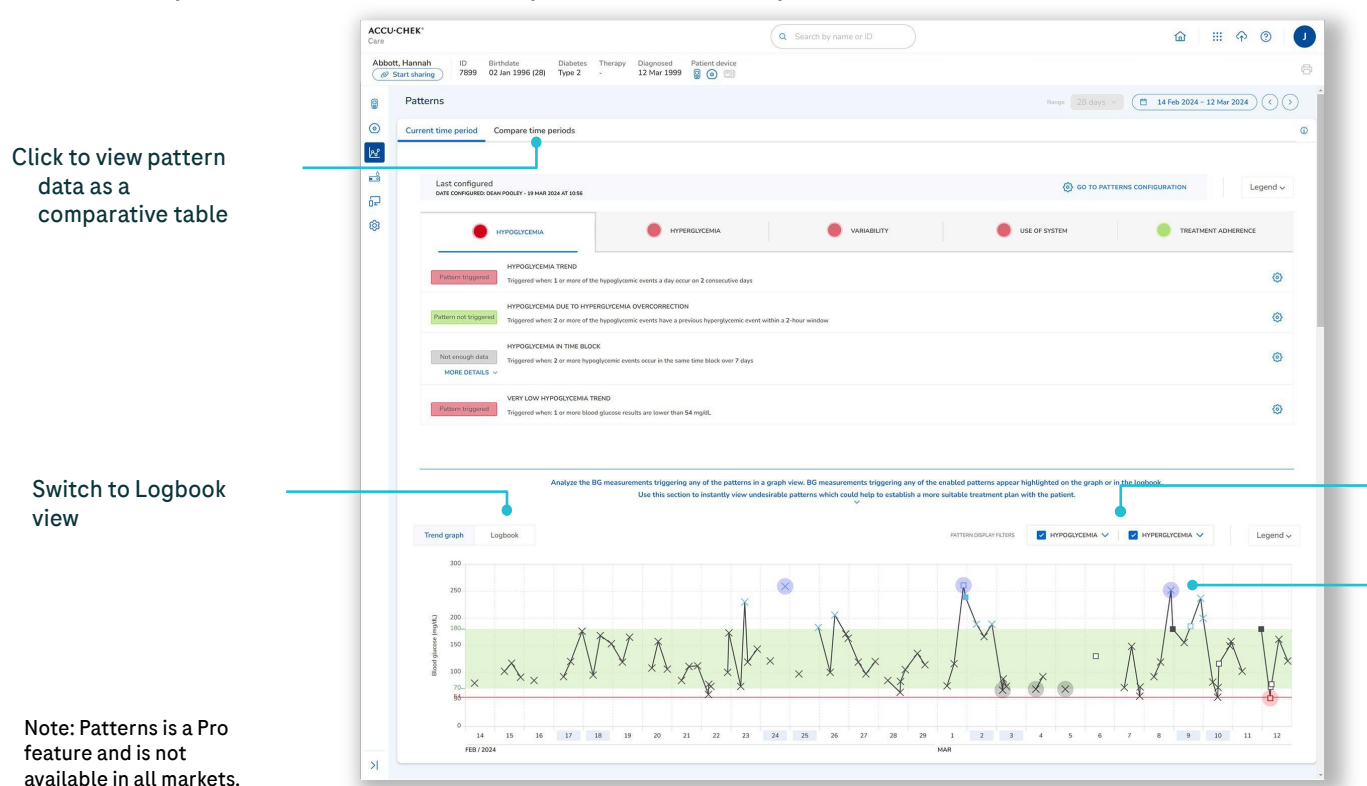

#### Click to enable/disable pattern groups to display

Glucose measurements that trigger any enabled patterns are highlighted in red or blue in the graph

### Patterns (continued)

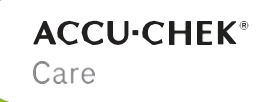

The first time you access Patterns for a patient, you will be directed to the Patient Setup screen. Follow the prompts to configure patterns for the patient. Patterns are set up on a per patient basis and can be different for each patient in your system. Not all patients require patterns to be set up.

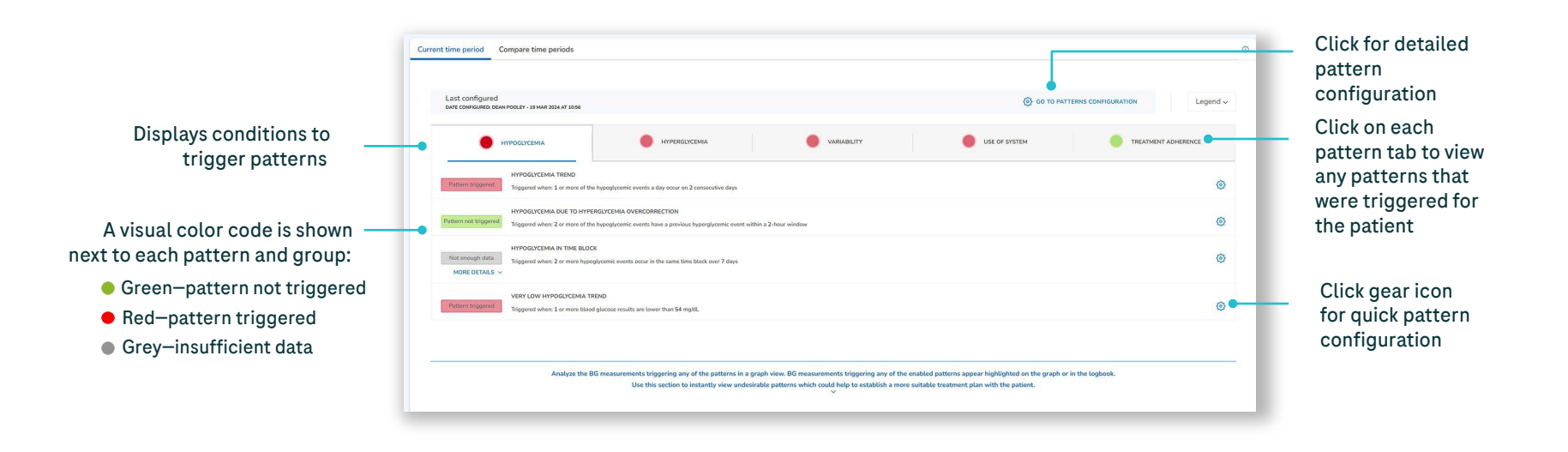

Note: Patterns is a Pro feature and is not available in all markets.

### Additional support

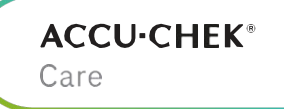

For a full list of Customer Support numbers and contact information, refer to Accu-Chek Care<u>Help Guide</u>.

US Accu-Chek Customer Care: 1 (800) 628-3346

Contact us via webform: Support Ticket

For more information support.rochediabetes.com

ROCHEDIABETES, ACCU-CHEK, ACCU-CHEK CARE and MYSUGR are trademarks of Roche. All other product names and trademarks are the property of their respective owners. © 2024 Roche Diabetes Care. Roche Diabetes Care Inc

# **ACCU-CHEK**<sup>®</sup> Connecting what counts.